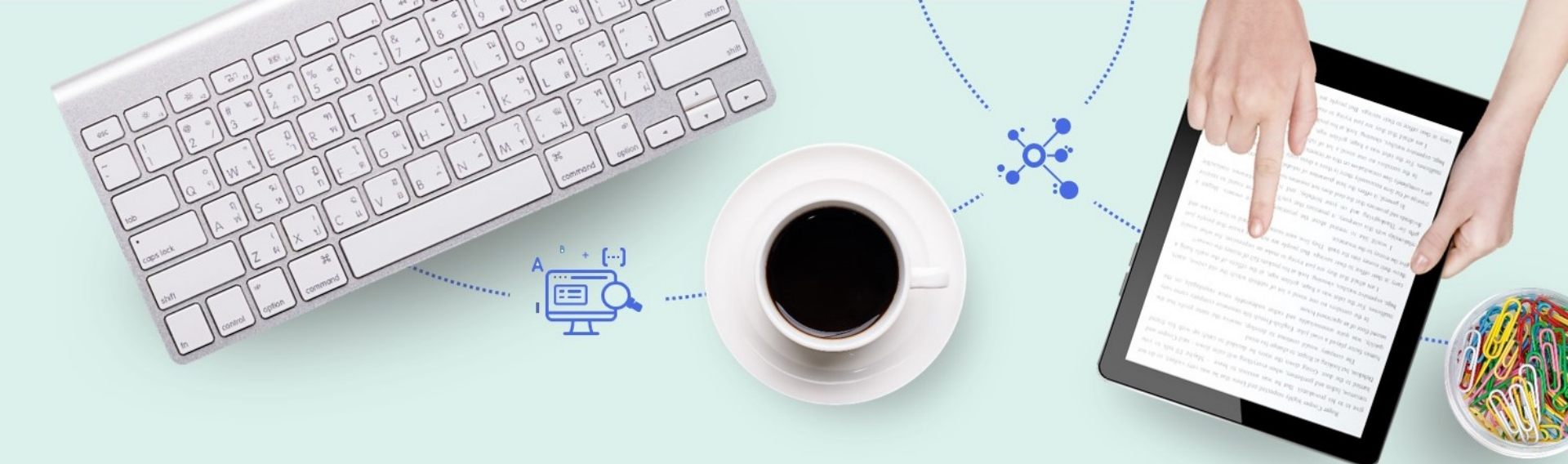

# What to expect when setting up External Authentication and changing your Proxy.

Ben Grimshaw Project Manager

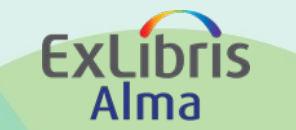

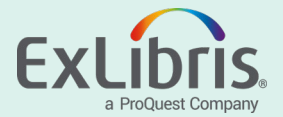

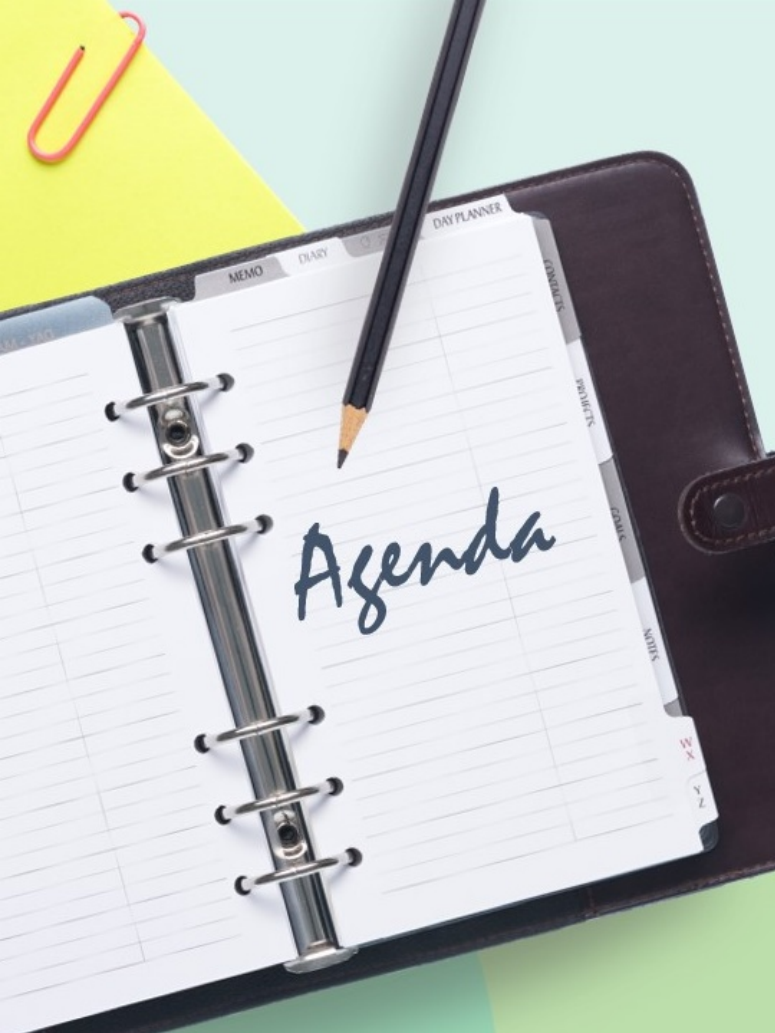

- What to expect when setting up <u>External</u> Authentication with Alma (AKA OpenAthens Phase 1).
- How to update your Proxy Integration information when switching to the OpenAthens redirector or any new Proxy tool. (AKA OpenAthens Phase 2)
  Additional info for Go-Live

## **OpenAthens Opt-Ins please confirm this step via email:**

Dear CARLI Group,

A new comment was received for case #0082xxxx:

Case Title: NA\_PS June/2020 Alma Authentication - 01CARLI\_xxx

Last comment:

Dear xxx,

We have completed the Alma/Primo-side configuration to work with your SAML IDP. You can get the Alma and Primo SAML SP metadata files using the links below:

#### https://i-share-xxx.alma.exlibrisgroup.com/view/saml/metadata?VERSION=VERSION\_2025

https://i-share-xxx.primo.exlibrisgroup.com/view/saml/metadata?VERSION=VERSION\_2025

Please register the SPs with your IDP and let me know when this is done, or if you need more information.

In order for us to proceed with our testing, we require a **test SAML account**. Feel free to send us a test username and password via this case, or alternatively, you can send it to my private email address xxx@exlibrisgroup.com

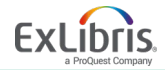

### OA Opt-Outs: SAML (non-OA), ADFS, CAS, LDAP

- You will receive a similar message asking to confirm similar information:
  - Add the Alma and Primo services to your CAS. The Alma service is located here: https://i-share-xxx.alma.exlibrisgroup.com/\* The Primo service is located here: https://i-share-xxx.primo.exlibrisgroup.com/\* The IP to be allowed in the firewall for Alma and Primo is: xxx.xxx.xxx.xxx

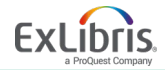

#### Where to Toggle the User.

| CARLI Sandbox 5 Alma<br>Sandbox * Acquisitions | Resources Discovery Fulfillment Admin Analytics                 | Ú.         |                             | Memorial Library - Technical Se | rvices 🔹 👤 😰 🗱 🕄 🕢 |
|------------------------------------------------|-----------------------------------------------------------------|------------|-----------------------------|---------------------------------|--------------------|
|                                                | Users V All V                                                   |            |                             | Q                               |                    |
| Vser Details                                   |                                                                 |            |                             | Toggle Account Type             | ancel Save         |
| Braun, Conr<br>ID<br>Record type               | ie<br>connie.braun Account Type Inten<br>Staff User group Staff | nal        | Identity Service Used       | i<br>Manage fulfiilment activ   | O →<br>/tites      |
| General Information Cor                        | tact Information Identifiers Notes Blocks                       | Fines/Fees | Demerits Statistics Attachn | ments Proxy For History         |                    |
| User Information                               |                                                                 |            |                             |                                 | ~                  |
| First name *                                   | Connie                                                          |            | Middle name                 |                                 |                    |
| Last name *                                    | Braun                                                           |            | Preferred first name        |                                 |                    |
| Preferred middle name                          |                                                                 |            | Preferred last name         |                                 |                    |
| Primary identifier *                           | connie.braun                                                    |            | Title                       |                                 | -                  |
| PIN number                                     |                                                                 | Generate   | Job category                | General Administrator           | -                  |
| Job description                                |                                                                 |            | Gender                      |                                 | -                  |
| User group                                     | Staff                                                           | •          | Campus                      |                                 | -                  |
| Website URL                                    |                                                                 |            | Preferred language          | English                         | -                  |
| Statue                                         | Active                                                          | •          | Statue date                 | 04/01/2016                      |                    |
| Birth data                                     | , route                                                         |            | Evaluation data             |                                 |                    |
| Birth date                                     |                                                                 |            | Expiration date             | E                               |                    |
| Purge date                                     |                                                                 |            | Resource sharing library    |                                 | *                  |

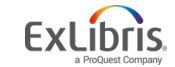

## The Alma role "User Manager/Admin" enables "toggling" the account. Please also confirm a staff role for Alma testing.

Confirmation Message

User Account Type and all the user's segments will be changed from Internal to External and the password will be removed . Continue?

|     |          |        |                   |             |          |                   | Cancel          | C | onfirm   |
|-----|----------|--------|-------------------|-------------|----------|-------------------|-----------------|---|----------|
| Us  | er Roles |        |                   |             |          |                   |                 |   | ~        |
| 1 - | 2 of 2   |        |                   |             | Add Role | Add from Profiles | Remove Selected | ₿ | <b>S</b> |
|     |          | Active | ▲ Role Name       | 🛊 Role Area | 🛊 Statu  | s Date            | Expiry Date     |   |          |
| 1   |          |        | Patron            | Fulfillment | 11/19/2  | - 019             |                 |   | •••      |
| 2   |          |        | Requests Operator | Fulfillment | 04/16/2  | .020 -            |                 |   |          |

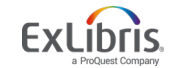

To use external authentication your Alma URL will change.

We will provide the specific link to test via the Salesforce case:

- <u>https://i-share-xxx.alma.exlibrisgroup.com/CAS</u>
- <u>https://i-share-xxx.alma.exlibrisgroup.com/SAML</u> (Open Athens)

• You will also need to test a staff user and change their account to external:

| < User   | Details                                |                       |               | Toggle Account Type     Cancel     Save |
|----------|----------------------------------------|-----------------------|---------------|-----------------------------------------|
|          | Test, AFN BEN                          | Account Type Internal | Identity Used | <b>()</b> ~                             |
|          | Record type Public                     | User group FACULTY    | Service       | Manage fulfillment activities           |
| © 2019 E | Ex Libris   Confidential & Proprietary |                       | 7             | ExLibris                                |

a ProQuest Company

## If external authentication fails report the errors via the Salesforce email and reset this account to internal if you need to continue using it.

| quisiti<br>Users | ons resources<br>Confirmati           | on Message                 | admin Analytics     |         |                     |                              |                     | ו                   |      |
|------------------|---------------------------------------|----------------------------|---------------------|---------|---------------------|------------------------------|---------------------|---------------------|------|
|                  | User Acc                              | count Type and all the     | e user's segments v | will be | e changeo           | from External to             | Internal. Continue? | rpe                 |      |
|                  | DEN                                   |                            |                     | _       |                     |                              | Cancel Confirm      | Account Type Cancel | Save |
| /ре              | ben_afn<br>Public                     | Account Type<br>User group | External<br>FACULTY |         | Identity<br>Service | Not Used                     |                     |                     |      |
|                  | Purge date *                          | 02/01/2041                 | ×                   | 8       |                     | Last patron activity<br>date | 04/14/2020          |                     |      |
|                  | Resource sharing<br>library           |                            |                     | •       |                     | Purchase request<br>library  |                     | •                   |      |
|                  | Cataloger level                       | [00] Default Level         |                     | •       |                     |                              |                     |                     |      |
|                  |                                       | Selected Patron Letters    |                     |         |                     | Send message                 | General mail        | ✓ Compose           |      |
| Use              | er Management Inform                  | nation                     |                     |         |                     |                              |                     |                     | ~    |
|                  | Password                              |                            |                     |         | -                   |                              |                     |                     |      |
|                  | Verify password                       | •••••                      |                     |         |                     |                              |                     |                     |      |
| cł               | Force password<br>hange on next login | <ul><li>✓</li></ul>        |                     |         |                     |                              |                     |                     |      |
|                  | Disable all login<br>restrictions     |                            |                     |         |                     |                              |                     |                     |      |

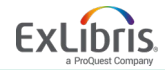

#### Primo VE URLs do not change for external authentication:

#### https://i-share-xxx.primo.exlibrisgroup.com/discovery/search?vid=01CARLI\_XXX:CARLI\_XXX

| User Authentication             |                         |                     | Cancel        |                     |
|---------------------------------|-------------------------|---------------------|---------------|---------------------|
| Profiles Login labels           |                         |                     | Discovery (1) | Authentication      |
| Authentications Profiles        |                         |                     |               | , ta thousand       |
| 1 - 2 of 2                      |                         |                     |               | User Authentication |
| Active A Code                   | 🛊 Display Name          | Integration type    |               |                     |
| 1 🚺 Alma                        | Authentication via Alma | ALMA                |               |                     |
| 2 💽 SAML                        | SAML                    | SAML                |               |                     |
| Login Page Help Links           |                         |                     | ~             |                     |
| 1 - 4 of 4                      |                         |                     | ₿ Ø           | "Discovery – Admin" |
| Active A Code                   | \$ Label                | URL                 |               |                     |
| 1. Ogin.link1                   | NOT_DEFINED             | -                   |               | role in Alma allows |
| 2. Ologin.link2                 | NOT_DEFINED             | -                   |               | access to Primo VF  |
| 3. Ogin.link3                   | NOT_DEFINED             | -                   |               |                     |
| 4. Oligin.link4                 | NOT_DEFINED             | -                   |               | login configuration |
|                                 |                         |                     |               | options.            |
| Authentication Settings         |                         |                     | ×             | I                   |
| Single Sign Out Upon<br>Timeout |                         | Enable Silent Login |               |                     |

#### Primo VE login labels and error messages can be customized

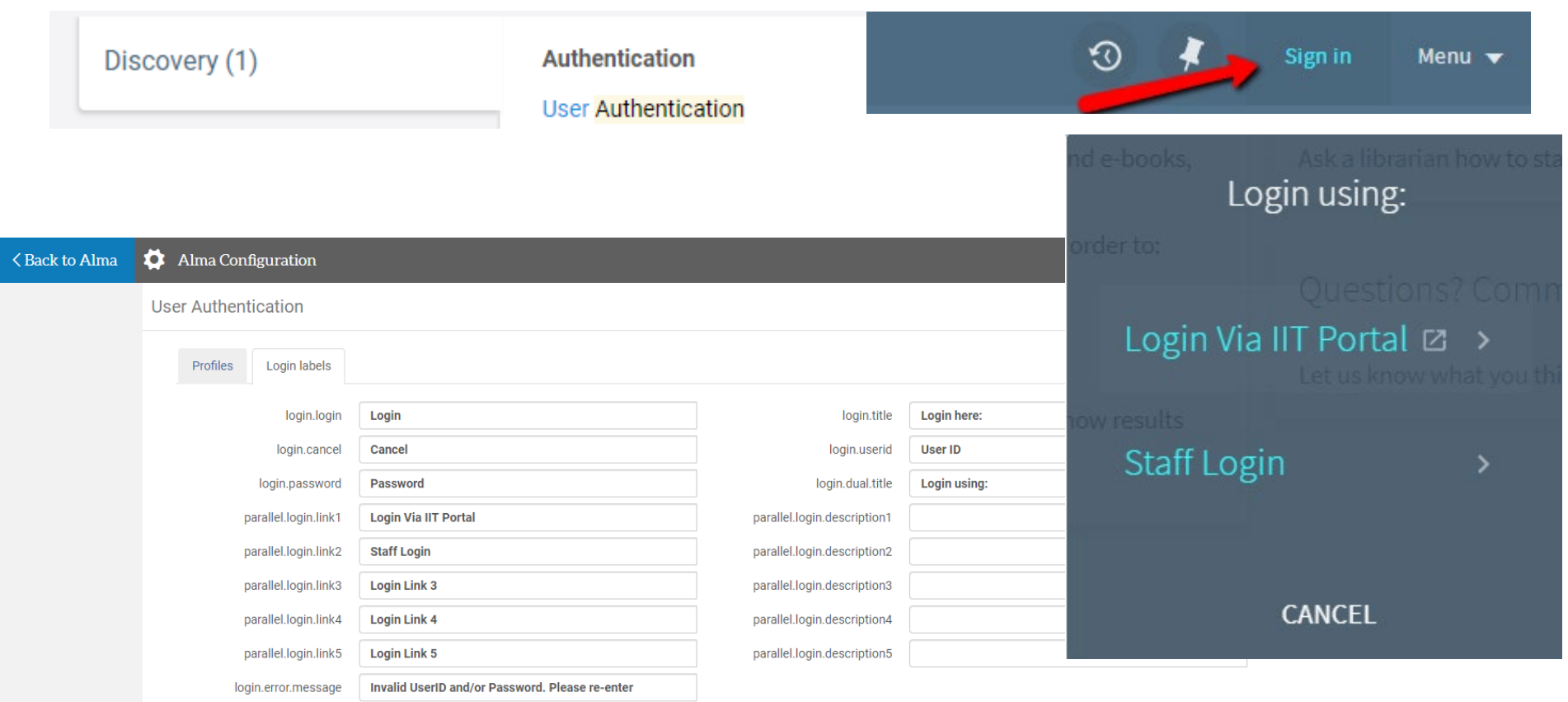

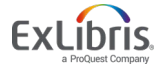

#### © 2019 Ex Libris | Confidential & Proprietary

### **Authentication Documentation links**

- Text:
- <u>https://knowledge.exlibrisgroup.com/Alma/Product\_Documentation/010Alma\_O\_nline\_Help\_(English)/090Integrations\_with\_External\_Systems/060Authentication</u>
- <u>https://developers.exlibrisgroup.com/alma/integrations/user-management/authentication/inst\_idp/</u>
- <u>https://knowledge.exlibrisgroup.com/Primo/Product\_Documentation/020Primo\_VE/030Authentication\_Configuration/010Configuring\_User\_Authentication\_for\_Primo\_VE</u>
- <u>https://knowledge.exlibrisgroup.com/Alma/Product Documentation/010Alma O</u> <u>nline Help (English)/050Administration/030User Management/010Managing U</u> <u>sers#Editing Users</u> (<u>step 5 toggle users</u>)
- Video/ Implementation Tutorial: <u>https://knowledge.exlibrisgroup.com/Alma/Implementation\_and\_Migration/Implementation\_Tutorials/03\_Alma\_Integrations\_with\_External\_Systems/SAML-Based\_User\_Authentication</u>

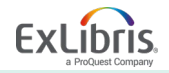

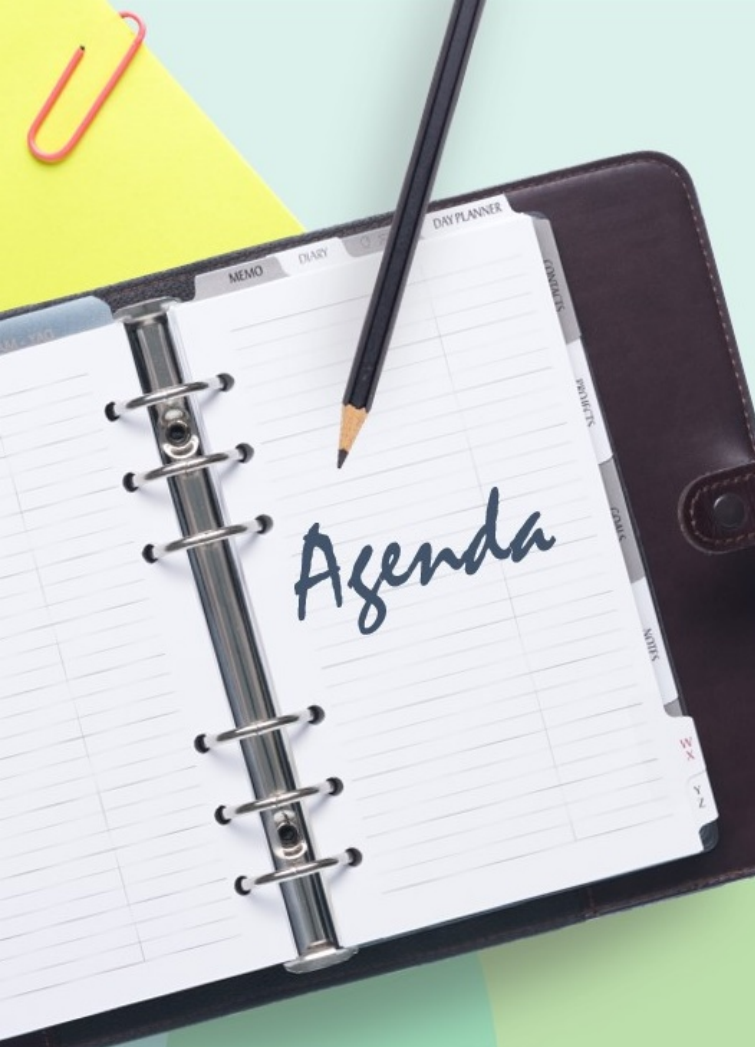

- What to expect when setting up <u>External</u> Authentication with Alma (AKA OpenAthens Phase 1).
- How to update your Proxy Integration information when switching to the OpenAthens redirector or any new Proxy tool. (AKA OpenAthens Phase 2)

Additional info for Go-Live

#### At Test Load we set up your Proxy if you gave CARLI your info

| 6 PROXY                                        | PROXY_DEFAULT                 | - Resolver Proxy | exl_impl 🔊 10/18/2019 😶         |
|------------------------------------------------|-------------------------------|------------------|---------------------------------|
| Integration Profile                            |                               |                  | Cancel Save                     |
| PROXY                                          |                               |                  | 0 ·                             |
| Code<br>Integration Type<br>Managed in Network | PROXY<br>Resolver Proxy<br>No |                  |                                 |
| General Information Actio                      | Contact Info                  |                  |                                 |
| Name *                                         | PROXY                         |                  |                                 |
| Default                                        |                               |                  |                                 |
| Description                                    |                               |                  |                                 |
| < Integration Profile                          |                               | Са               | ancel Save                      |
| PROXY                                          |                               |                  | 0 -                             |
| Code<br>Integration Type<br>Managed in Network | PROXY<br>Resolver Proxy<br>No |                  |                                 |
| General Information Actio                      | Contact Info                  |                  |                                 |
| PROXY DEFINITIONS                              |                               |                  |                                 |
| Proxy server type *                            | Q Look-up or select           |                  |                                 |
| Proxy url *                                    | EZProxy                       |                  |                                 |
| Proxy ip *                                     | WAM                           |                  |                                 |
| Use Proxy *                                    | OpenAthens                    |                  |                                 |
|                                                | OpenAthens Redirector         |                  |                                 |
|                                                | Biblio-PAM                    |                  |                                 |
|                                                | HAN                           |                  | EXCIDITS.<br>a ProQuest Company |

#### How to add an additional Proxy integration

| Kernel Kana Kana Kana Conf                            | figuration                                                    |                         |                         |          | <b>?</b> • 9                   |
|-------------------------------------------------------|---------------------------------------------------------------|-------------------------|-------------------------|----------|--------------------------------|
| < Integra                                             | ration Profile List                                           |                         |                         | Back     |                                |
| 1 - 3 of 3                                            | 3 Name - Q                                                    |                         | Add Integration Profile | 6 Ø      |                                |
| T In                                                  | ntegration Type : All 👻                                       |                         |                         |          |                                |
| < Integration Profile                                 |                                                               |                         | 1 – 2 Cancel Next       |          |                                |
| -                                                     |                                                               |                         | ~                       | _        |                                |
| Code -<br>Integration Type -<br>Managed in Network No |                                                               |                         |                         | <u>Г</u> | Proxy ip: required but         |
| Name * Proxy 2                                        | 2                                                             | Integration Type * Reso | olver Proxy +           |          | can be a place-holder          |
| Default                                               |                                                               |                         |                         |          |                                |
| Proxy 2                                               |                                                               |                         | <i>h</i>                |          | <u>Use Proxy</u> : "Selective" |
| Code Pr<br>Integration Type Re                        | roxy 2<br>esolver Proxy                                       |                         |                         |          | setting recommended            |
| Managed in Network No                                 | 0                                                             |                         |                         |          |                                |
| General Information Action                            | ns Contact Info                                               |                         |                         |          |                                |
| PROXY DEFINITIONS                                     |                                                               |                         | Role: General           |          |                                |
| Proxy server type *                                   | OpenAthens Redirector                                         | •                       | System Admin            |          |                                |
| Proxy url *                                           | https://go.openathens.net/redirector/ <your domain=""></your> |                         | -,                      |          |                                |
| Proxy ip *                                            | 123.456.789.10                                                |                         |                         |          |                                |
| Use Proxy *                                           | Selective                                                     | -                       |                         |          |                                |
|                                                       |                                                               |                         |                         |          |                                |

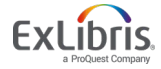

#### **Proxy selection should be managed at the Service level**

| Alma Sandhos                                                                                                    | * » Acq   | ulsitions Resources Discovery Fulfillment Admin Analytics                                                                                                    |              | Memorial Lib                                                            | rary - Technical Services + 🧘 🖻 🛱 🕅 🕻 😢 🤅                                                                                        |
|----------------------------------------------------------------------------------------------------|-----------|----------------------------------------------------------------------------------------------------|--------------|-------------------------------------------------------------------------|----------------------------------------------------------------------------------------------------|
| acets «                                                                                                    | < Electro | nic Collections (1 - 20 of 23 ) the                                                                                                    |              |                                                                         | Save Query                                                                                                    |
| ggregator package (5)<br>elective package (17)                                                                                                    |           | Modification Date: 14/05/2018 15:00:34 CDT<br>Other details                                                                                                    |              |                                                                         |                                                                                                    |
| terface<br>ooks 24X7, inc. (1)<br>repolis (1)<br>sook Central (2)<br>More (11)<br>ectronic Collection Type<br>sook Package (10)<br>umma Package (11)<br>well Material Back (11) | 4<br>11   | SAGE Complete<br>Type: Selective package<br>Services: Full Text (Available from: 13/05/2018 until: 13/05/2019)<br>Interface name: SAGE<br>Linking Level: Article<br>Creation Date: 14/05/2018 14:51:49 CDT<br>Modification Date: 14/05/2018 16:39:22 CDT<br>Process type: Acquisition<br>Other details | Tr Orders: 1 | Collection ID:<br>6165268070000503<br>MMS ID: 99211810100503            | o List (1430) Edit Collection ** Descriptive Record Delete View Additional order Create E-Activation Task Publishing information |
| allability (Electronic<br>election) ~<br>allable (20)<br>st Available (2)                                                                                                    | 5         | Wiley Online Library Database Model 2018<br>Type: Aggregator package<br>Services: Full Text (Available)<br>Interface name: Wiley Online Library<br>Linking Level: Article                                                                                                    |              | Portion<br>Collection ID:<br>0164509250000503<br>MMS ID: 99210309900503 | e List (16<br>View It<br>Report To Ex Libris<br>Add Reminder                                                                     |
| Linki                                                                                                    | ing level | Article                                                                                                    |              |                                                                         |                                                                                                    |
| Service                                                                                                    | is free?  | Not Free                                                                                                    |              |                                                                         |                                                                                                    |
| Crossref su                                                                                                    | pported   | Yes                                                                                                    |              |                                                                         |                                                                                                    |
| Crossref                                                                                                    | enabled   | 🔵 No 🔵 Yes 🌑 INHERIT                                                                                                    |              |                                                                         |                                                                                                    |
| Proxy                                                                                                    | enabled   | 🔘 No 🌘 Yes                                                                                                    |              |                                                                         |                                                                                                    |
| Proxy s                                                                                                    | selected  | Default ( currently: Proxy )                                                                                                    |              | •                                                                       |                                                                                                    |

## All portfolios inherit Proxy settings from the Service

| Electronic Service E                                                           | iditor                                                                                                    | Cancel Save |                                            |
|--------------------------------------------------------------------------------|----------------------------------------------------------------------------------------------------|-------------|--------------------------------------------|
| Collection name SAI<br>Service type Ful<br>Provider package code MB<br>(DB id) | SE Complete         Collection ID         6165268070000503         View all services           Text         Service ID         6265268060000503         View all services           A,Q1R,SFC         MMS ID         99211810100503 | 0           |                                            |
| Activation Service Descr<br>General Linking Information<br>Parser              | iption Linking Portfolios Notes History SAGE::Journals                                                                                                    | ~           | Changing the                               |
| Parser (override)<br>Parser parameters<br>Parser parameters                    | url=http://journals.sagepub.com & url2=http://iam.atypon.com/action/ssostart & shib=\$\$SHIBBOLETH & u_shib=\$\$U_SHIBBOLETH                                                                                                    |             | Default Proxy allows                       |
| (override)<br>URL type<br>Linking level                                        | Dynamic URL Parser Parameters Article                                                                                                    |             | you to switch the<br>active proxy in bulk! |
| Service is free?<br>Crossref supported<br>Crossref enabled                     | Not Free<br>✓es<br>○ No ○ Yes ● INHERIT                                                                                                    |             |                                            |
| Proxy enabled<br>Proxy selected                                                | ○ No ● Yes                                                                                                    |             |                                            |
| Link Resolver Plugin                                                           | Default (currently: Proxy) Proxy 2                                                                                                    | ~           |                                            |
| Linking Parser Parameters                                                      | Proxy                                                                                                    | ~           |                                            |

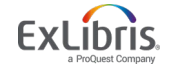

#### Step 1: observe default Proxy value = "Proxy"

| C Electronic Service E                                                    | ditor                                        |                             |                                      |                             |                                     | Cancel |
|---------------------------------------------------------------------------|----------------------------------------------|-----------------------------|--------------------------------------|-----------------------------|-------------------------------------|--------|
| Collection name SAG<br>Service type Full<br>Provider package code (DB id) | SE Complete<br>Text<br>A,Q1R,SFC             | Collection ID<br>Service ID | 6165268070000503<br>6265268060000503 | MMS ID                      | View all services<br>99211810100503 | 0      |
| Activation Service Descri                                                 | iption Linking Portfolios Notes              | History                     |                                      |                             |                                     |        |
| General Linking Information                                               |                                              |                             |                                      |                             |                                     | ~      |
| Parser                                                                    | SAGE::Journals                               |                             |                                      |                             |                                     |        |
| Parser (override)                                                         |                                              |                             |                                      |                             |                                     |        |
| Parser parameters                                                         | url=http://journals.sagepub.com & url2=http: | //iam.atypon.com/           | action/ssostart & shib=\$\$SHIBBOLET | H & u_shib=\$\$U_SHIBBOLETH |                                     |        |
| Parser parameters<br>(override)                                           |                                              |                             |                                      |                             |                                     |        |
| URL type                                                                  | O Dynamic URL   Parser Parameters            |                             |                                      |                             |                                     |        |
| Linking level                                                             | Article                                      |                             |                                      |                             |                                     |        |
| Service is free?                                                          | Not Free                                     |                             |                                      |                             |                                     |        |
| Crossref supported                                                        | Yes                                          |                             |                                      |                             |                                     |        |
| Crossref enabled                                                          |                                              |                             |                                      |                             |                                     |        |
| Proxy enabled                                                             | 🔘 No 🌘 Yes                                   |                             |                                      |                             |                                     |        |
| Proxy selected                                                            | Default ( currently: Proxy )                 |                             | •                                    |                             |                                     |        |
| Link Resolver Plugin                                                      |                                              |                             |                                      |                             |                                     | ~      |
| Plugin name                                                               | -                                            |                             |                                      |                             |                                     |        |
| Linking Parser Parameters                                                 |                                              |                             |                                      |                             |                                     | ~      |

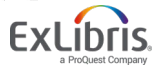

### **Step 2: Remove Default for original Proxy**

| Integration Profile List     |               |                                                         |                               |                       |            |                         | Back |
|------------------------------|---------------|---------------------------------------------------------|-------------------------------|-----------------------|------------|-------------------------|------|
| 1 - 4 of 4 Name 👻            | Q             |                                                         |                               |                       |            | Add Integration Profile | D⇒ ¢ |
| ▼ Integration Type : All ▼   |               |                                                         |                               |                       |            |                         |      |
| \$ Name                      | ▲ Code        | Description                                             | Integration Type              | Managed<br>in Network | Updated By | Status Date             |      |
| 1. BX                        | ВХ            |                                                         | Link Resolver Statistics      |                       | System 🔊   | 07/08/2016              |      |
| 2 Proxy                      | PROXY_DEFAULT | -                                                       | Resolver Proxy                |                       | exl_impl 🛓 | 16/04/2020              | ←    |
| 3 Proxy 2                    | PROXY         | <ul> <li>Integration Profile</li> </ul>                 |                               |                       |            |                         |      |
| 4 Student Information System | SIS           | st                                                      |                               |                       |            |                         |      |
|                              |               | Proxy<br>Code<br>Integration Type<br>Managed in Network | Proxy<br>Resolver Proxy<br>No |                       |            |                         |      |
|                              |               | General Information Ac                                  | ctions Contact Info           |                       |            |                         |      |
|                              |               | Name<br>Default<br>Description                          | * Proxy                       |                       | (          | uncheck and save        |      |

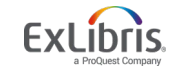

#### **Step 3: Make the new Proxy the Default Proxy**

| Integration Profile List     |           |                                                                 |                |                     |                 |                          |                       |             |                         |   | Back |
|------------------------------|-----------|-----------------------------------------------------------------|----------------|---------------------|-----------------|--------------------------|-----------------------|-------------|-------------------------|---|------|
| 1 - 4 of 4 Name 🔻            |           | Q                                                               |                |                     |                 |                          |                       |             | Add Integration Profile | ₿ | 0    |
| ▼ Integration Type : All -   |           |                                                                 |                |                     |                 |                          |                       |             |                         |   |      |
| \$ Name                      | ▲ Code    |                                                                 | Description    |                     |                 | Integration Type         | Managed<br>in Network | Updated By  | Status Date             |   |      |
| 1 BX                         | BX        |                                                                 | -              |                     |                 | Link Resolver Statistics |                       | System 🔝    | 07/08/2016              | • | ·    |
| 2 Proxy                      | PROXY     |                                                                 | -              |                     |                 | Resolver Proxy           |                       | exl_impl 🔊  | 16/04/2020              |   | •    |
| 3. Proxy 2                   | PROXY_DEF | AULT                                                            | -              |                     |                 | Resolver Proxy           |                       | exl_impl 🔝  | 16/04/2020              | • | •    |
| 4 Student Information System | SIS       |                                                                 | Student Inform | nation System       |                 | Users                    |                       | Ex Libris 🔊 | 13/07/2011              | • | •    |
|                              |           | Proxy 2<br>Code P<br>Integration Type R<br>Managed in Network N |                | Proxy<br>Reso<br>No | y 2<br>Iver Pro | 2<br>ver Proxy           |                       |             |                         |   |      |
|                              | G         | eneral Inform                                                   | ation          | Actions             | Cor             | ntact Info               |                       |             |                         |   |      |
|                              |           |                                                                 | N              | ame * P             | roxy 2          |                          |                       |             |                         |   |      |
|                              |           |                                                                 | De             | fault 🔽             |                 |                          |                       |             |                         |   |      |
|                              |           |                                                                 | Descrip        | otion               |                 |                          |                       |             |                         |   |      |

#### **Step 4: Confirm Proxy selected updated to the new Proxy.**

| < Electronic Service Editor                                                                                                    | Cancel Save |
|----------------------------------------------------------------------------------------------------|-------------|
| Collection name         SAGE Complete         Collection ID         6165268070000503           Service type         Full Text         Service ID         6265268060000503         View all services           Provider package code         MBA.QIR.SFC         MMS ID         99211810100503 | Θ           |
| Activation Service Description Linking Portfolios Notes History                                                                                                    |             |
| General Linking Information                                                                                                    | ×           |
| Parser SAGE::Journals                                                                                                    |             |
| Parser (override)                                                                                                    |             |
| Parser parameters url=http://journals.sagepub.com & url2=http://iam.atypon.com/action/ssostart & shib=\$\$\$HIBBOLETH & u_shib=\$\$U_SHIBBOLETH                                                                                                    |             |
| Parser parameters<br>(override)                                                                                                    |             |
| URL type 🔘 Dynamic URL 🌒 Parser Parameters                                                                                                    |             |
| Linking level Article                                                                                                    |             |
| Service is free? Not Free                                                                                                    |             |
| Crossref supported Yes                                                                                                    |             |
| Crossref enabled 💿 No 💿 Yes 🌒 INHERIT                                                                                                    |             |
| Proxy enabled 💿 No 🕒 Yes                                                                                                    |             |
| Provy selected Default (currently Provy 2)                                                                                                    |             |

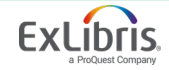

### Test the new Proxy in prior to your OA launch date!

#### Phase 2

#### 4. Choose launch date

**Planning for launch:** EBSCO and the CARLI library will discuss when to launch. When we "launch" OpenAthens, we deploy OA links to your end users.

- Links in EBSCO platforms will be updated by EBSCO's team
- Links in other library platforms (website, LibGuides, LMS, etc.) will be updated by the library; EBSCO will help and advise where possible
- EBSCO working with ExLibris to compile guidance for updating links in Alma/Primo VE

See also: <u>Communication to library patrons</u> See also: <u>OpenAthens user journey</u>

www.ebsco.com/openathens

n

Â

### Change your default Proxy in Alma to update all links

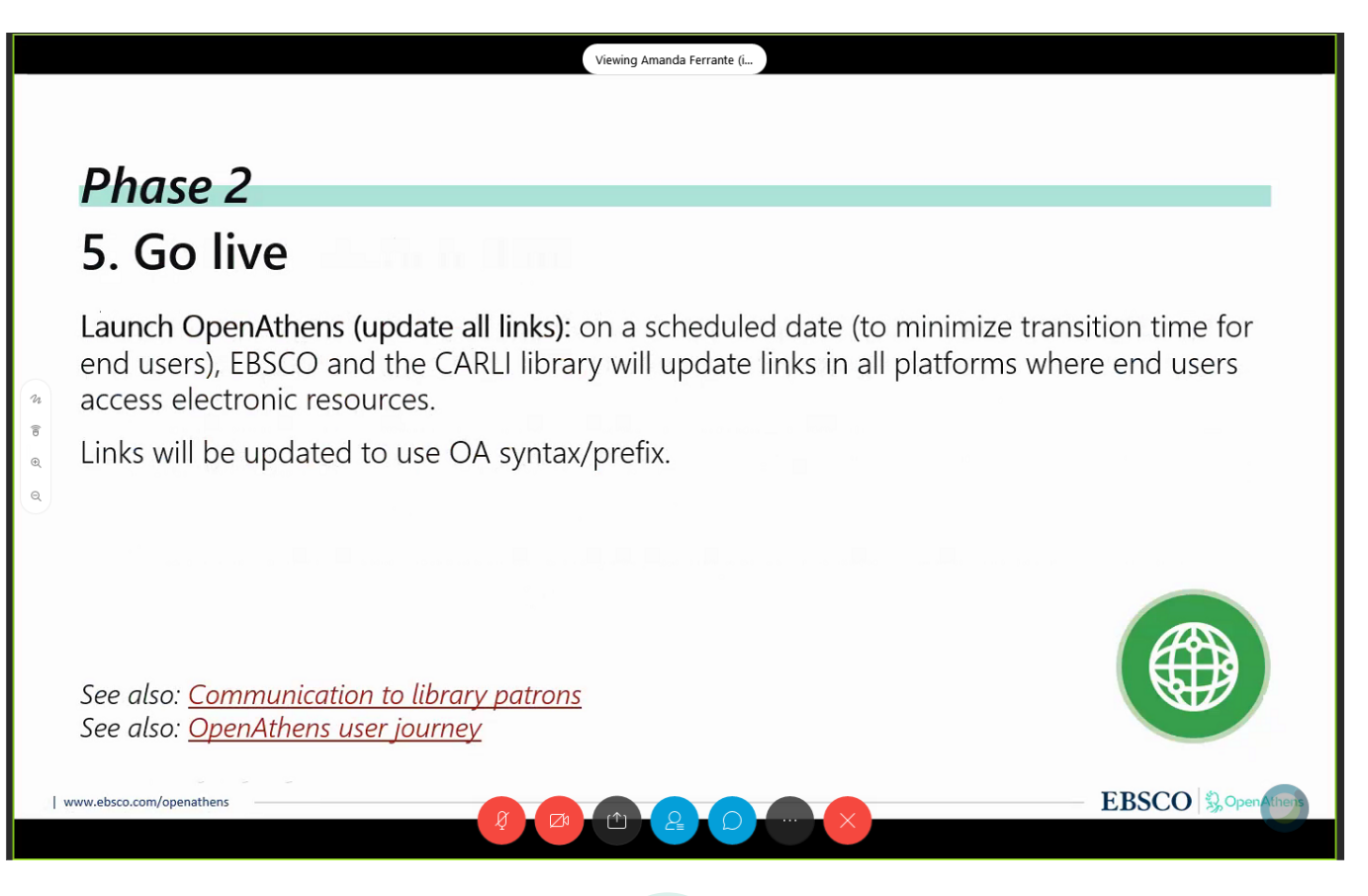

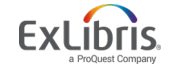

#### **Proxy documentation:**

- Text:
- <u>https://knowledge.exlibrisgroup.com/Alma/Product\_Documenta</u> <u>tion/010Alma\_Online\_Help\_(English)/090Integrations\_with\_Ext</u> <u>ernal\_Systems/030Resource\_Management/220Resolver\_Proxies</u>
- Video/Implementation Tutorial:
- <u>https://knowledge.exlibrisgroup.com/Alma/Implementation\_an</u> <u>d\_Migration/Implementation\_Tutorials/03\_Alma\_Integrations</u> <u>with\_External\_Systems/Resolver\_Proxy</u>

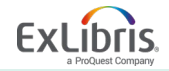

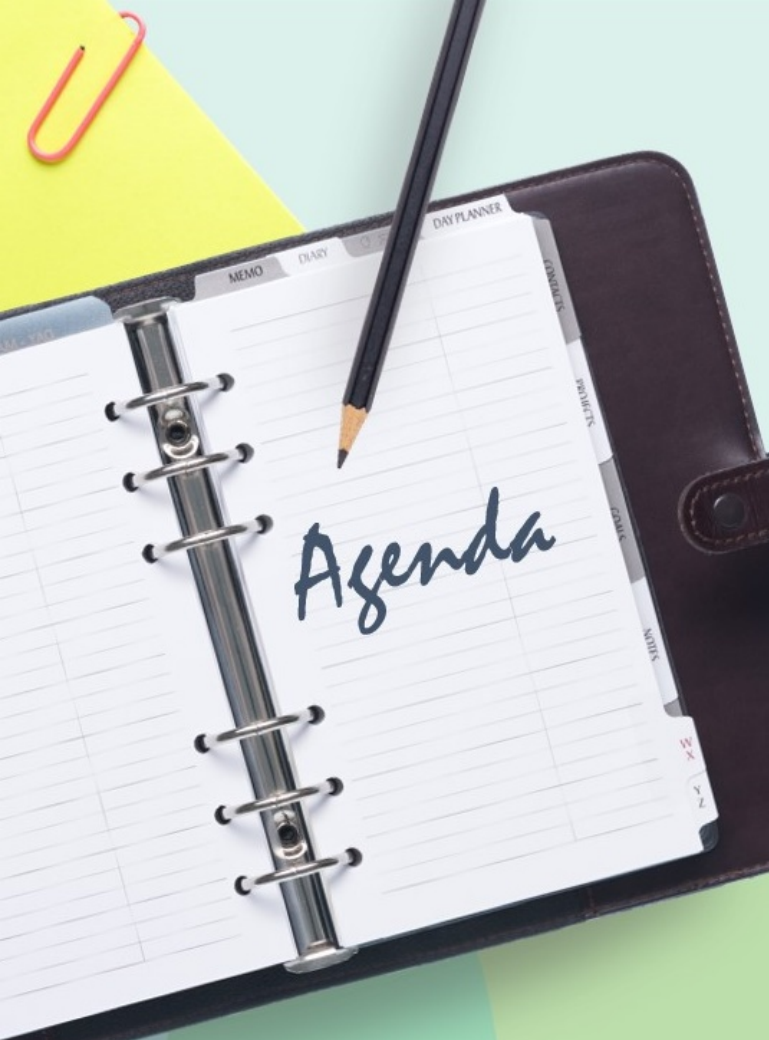

- What to expect when setting up <u>External</u> Authentication with Alma (AKA OpenAthens Phase 1).
- How to update your Proxy Integration information when switching to the OpenAthens redirector or any new Proxy tool. (AKA OpenAthens Phase 2)
   Additional info for Go-Live

#### Your link resolver is changing. Update your content providers

#### I want to embed links to Primo VE in various indexes and full text resources. What's the base link resolver URL for my library's Alma instance?

This is the URL given to database vendors and often filled in the interface admin module for Open URL link resolving from citations. If you were an SFX library, this was https://sfx.carli.illinois.edu/sfx\*\*\* where \*\*\* is your library's three letter code.

Complete documentation can be found at on the **a** Configuring the Services Page for Primo VE. Below are the correct element configurations for I-Share libraries:

- **Primo\_domain** Specify the domain for your Primo server = https://i-share-xxx.primo.exlibrisgroup.com (where xxx is your library's three-letter I-Share code in lowercase)
- Alma\_institution\_code Specify the institution code defined in Alma = 01CARLI\_XXX (where XXX is your library's three-letter I-Share code in UPPERCASE)
- view\_code Specify the code that is defined for your view on the View Configuration page = by default this will be
   01CARLI\_XXX:CARLI\_XXX (where XXX is your library's three-letter I-Share code in UPPERCASE) unless you have created another view
- Final URL looks like this: https://i-share-xxx.primo.exlibrisgroup.com/openurl/01CARLI\_XXX/01CARLI\_XXX:CARLI\_XXX?

Please note that the string *must* end with a question mark (?) *Answered 1/7/2020* 

#### https://www.carli.illinois.edu/products-services/i-share/alma/alma-primo-faq

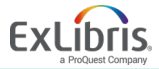

### **Review electronic resource workflows:**

- <u>https://www.carli.illinois.edu/products-services/i-share/alma/CARLIOfficeHours#OpenOffice2019</u>
- <u>Practice activating electronic resources</u>
- Review working with full text service linking parameters: <u>https://knowledge.exlibrisgroup.com/Alma/Knowledge</u> <u>Articles/How to Update a Linking Parser Parameter</u>

| <ul> <li>Activation Wizard: Linking</li> </ul>                                                        | g Information                                                                                                    |                | 1-2-3-? | Cancel Back N |
|----------------------------------------------------------------------------------------------------|----------------------------------------------------------------------------------------------------|----------------|---------|---------------|
| EBSCOhost Academic Sea                                                                                | arch Complete                                                                                                    |                |         |               |
| Type<br>Number of portfolios<br>Electronic Collection Level URL<br>Additional descriptive information | Aggregator package<br>10509<br>https://www.ebscohost.com/academic/academic-search-complete<br>EBSC0host Academic Search Complete |                |         |               |
| Full Text Service - Linking Parameter                                                                 | rs                                                                                                    |                |         | ~             |
|                                                                                                    |                                                                                                    |                |         | ⊳ ¢           |
| Parameter Name                                                                                        | Value                                                                                                    |                |         |               |
| 1. SHIBBOLETH                                                                                         |                                                                                                    |                |         |               |
| 2. CUSTOMER_ID                                                                                        |                                                                                                    |                |         |               |
| 3. ATHENS_ID                                                                                          |                                                                                                    |                |         |               |
| 4. API_USER_ID                                                                                        |                                                                                                    |                |         |               |
| 5. U_SHIBBOLETH                                                                                       |                                                                                                    |                |         |               |
| 6 SSO                                                                                                 | yes                                                                                                    |                |         |               |
|                                                                                                    |                                                                                                    |                |         |               |
| Full Text Service - Proxy setup                                                                       |                                                                                                    |                |         | ~             |
| Proxy enabled 🛛 No                                                                                    | Yes                                                                                                    | Proxy selected | Proxy 2 | •             |

#### October 3, 2019 <u>Reviewing P2E and Link Resolver Data</u>

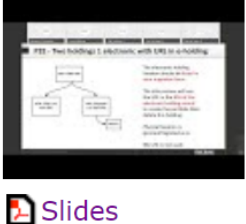

#### *February 13, 2020* Reviewing P2E and Link Resolver Data

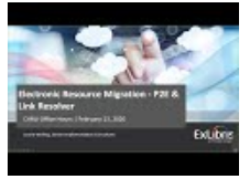

🔁 Slides

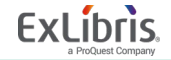

#### © 2019 Ex Libris | Confidential & Proprietary

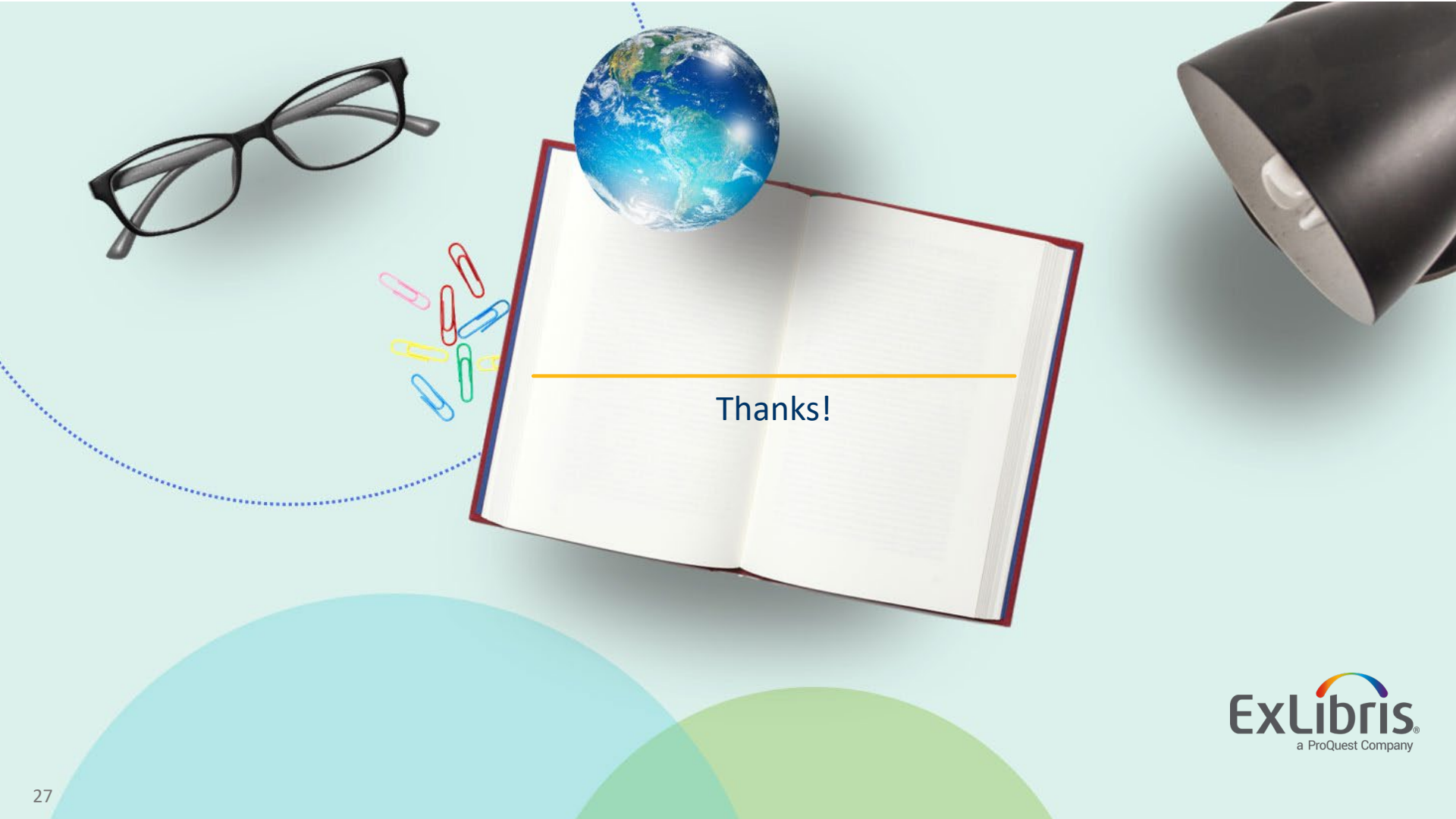